別紙 1

# LINE (ライン) の手順

## 【事前準備】

- ① LINE のアプリを起動します。持っていない場合はインストールしてください。
- ② 患者様が入院している病棟の QR コードを読み込み、皆野病院を友達に追加してください。
- ③ 友達一覧から皆野病院を探し、トーク画面を開いてください。
- ④ 利用者様の氏名、患者様の氏名、患者様との続柄をメッセージで送信してください。
- ⑤ 病院から返信が届いたら、面会前の準備は完了です。

#### 【友達追加の方法】

ホーム ⇒人型+のアイコンを押す ⇒QRコード で下記のQRコードを読み取ってください。

# <皆野病院 QR コード>

3 階病棟

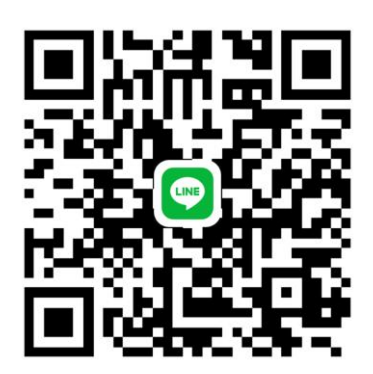

5 階病棟

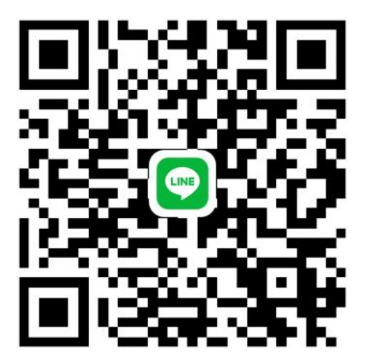

## 【面会当日】

- 予約時間の前にスマートフォン等を準備し、病院からビデオ電話がかかってくるのを お待ちください。
- ② 病院からビデオ電話がかかってきたら、応答ボタンを押すと面会開始となります。